## GoogleClassroomの入り方

これは、インターネット上に仮想の教室を作り、そこで担任と児童、保護者が情報をやりとりをするものです。(無料です)。お子さんが持ち帰ったiPadは既に設定済ですが、ご自宅のPCやご自身のスマホからでも、入室できるようにしておくと便利です。

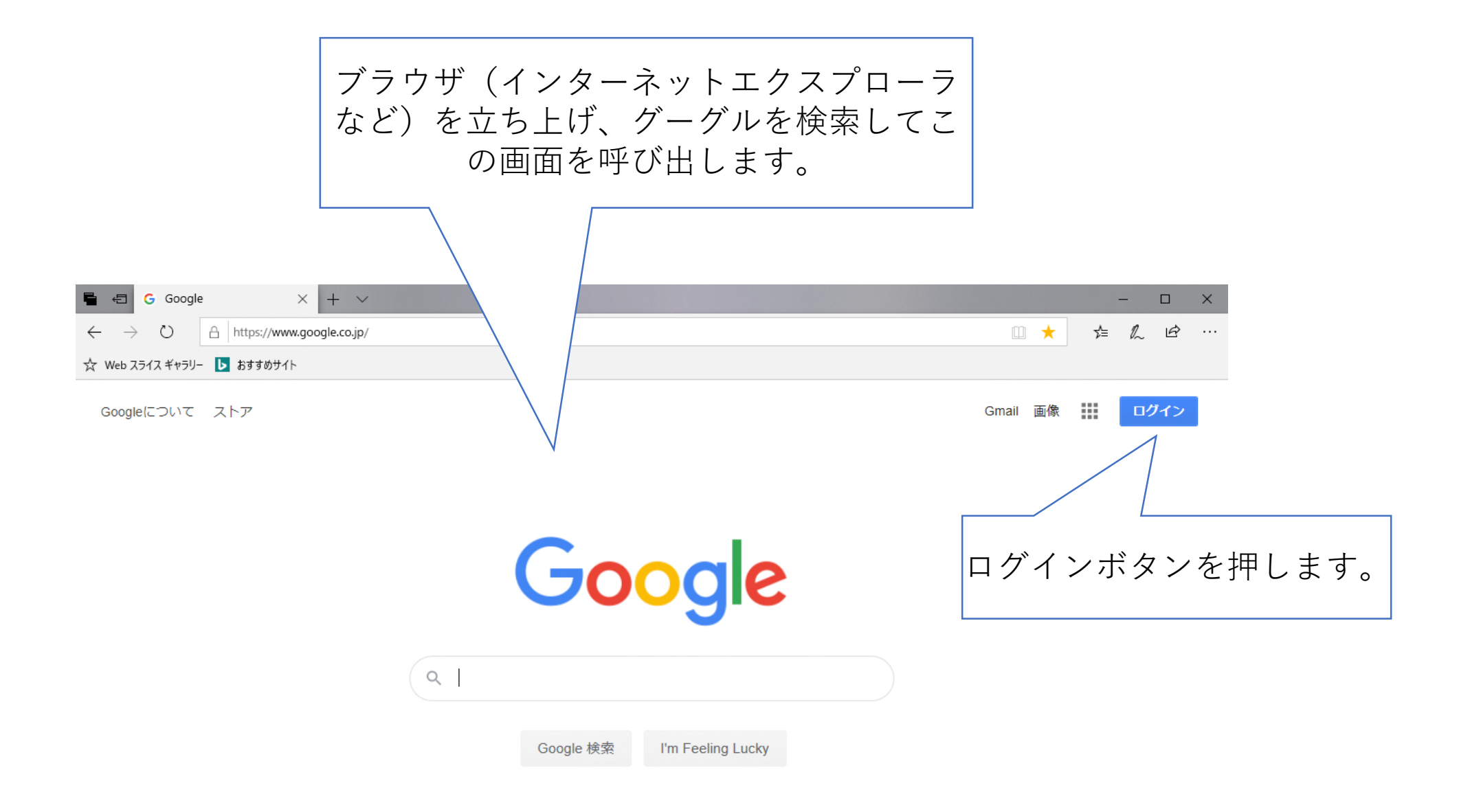

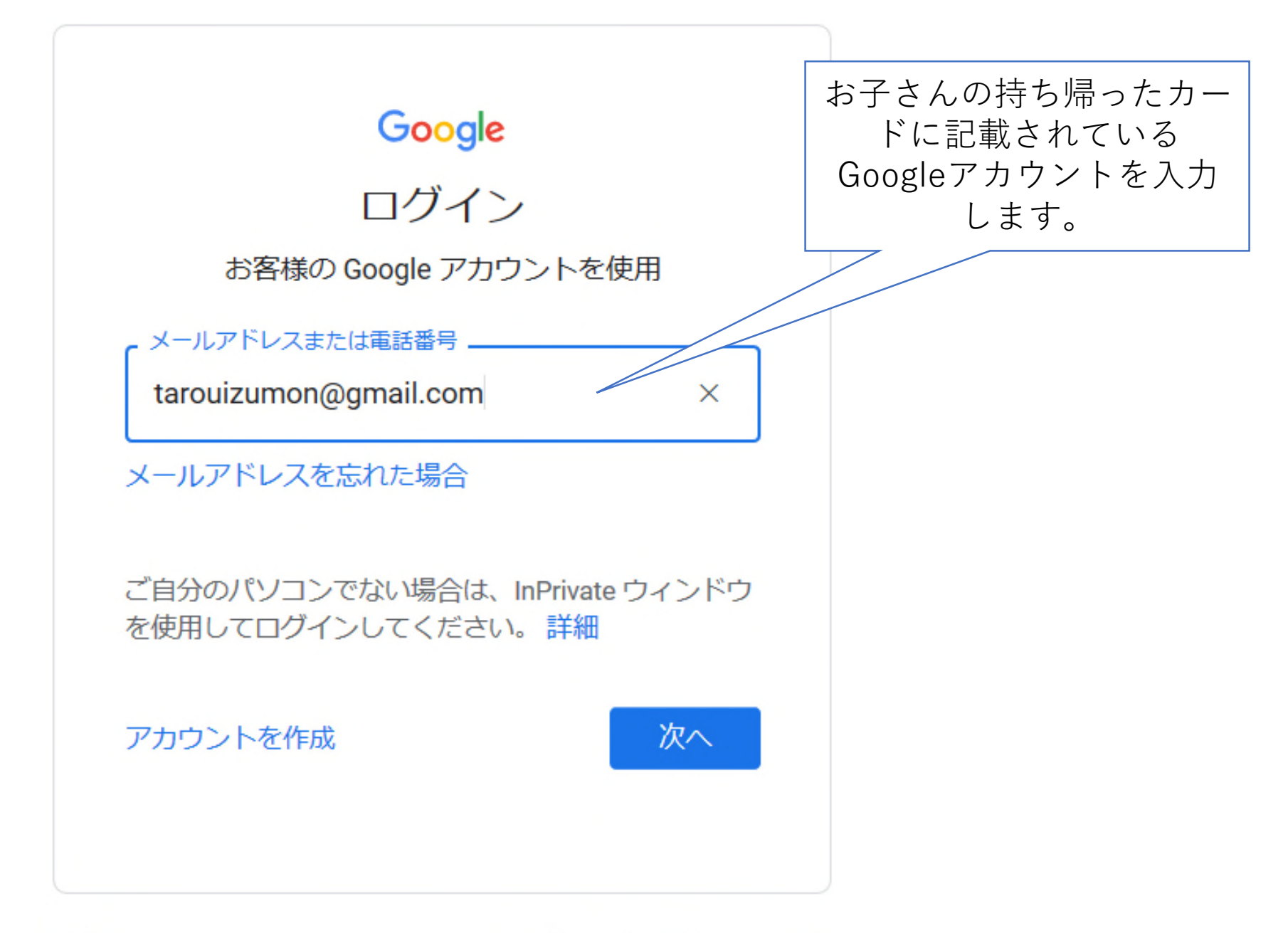

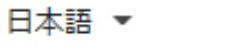

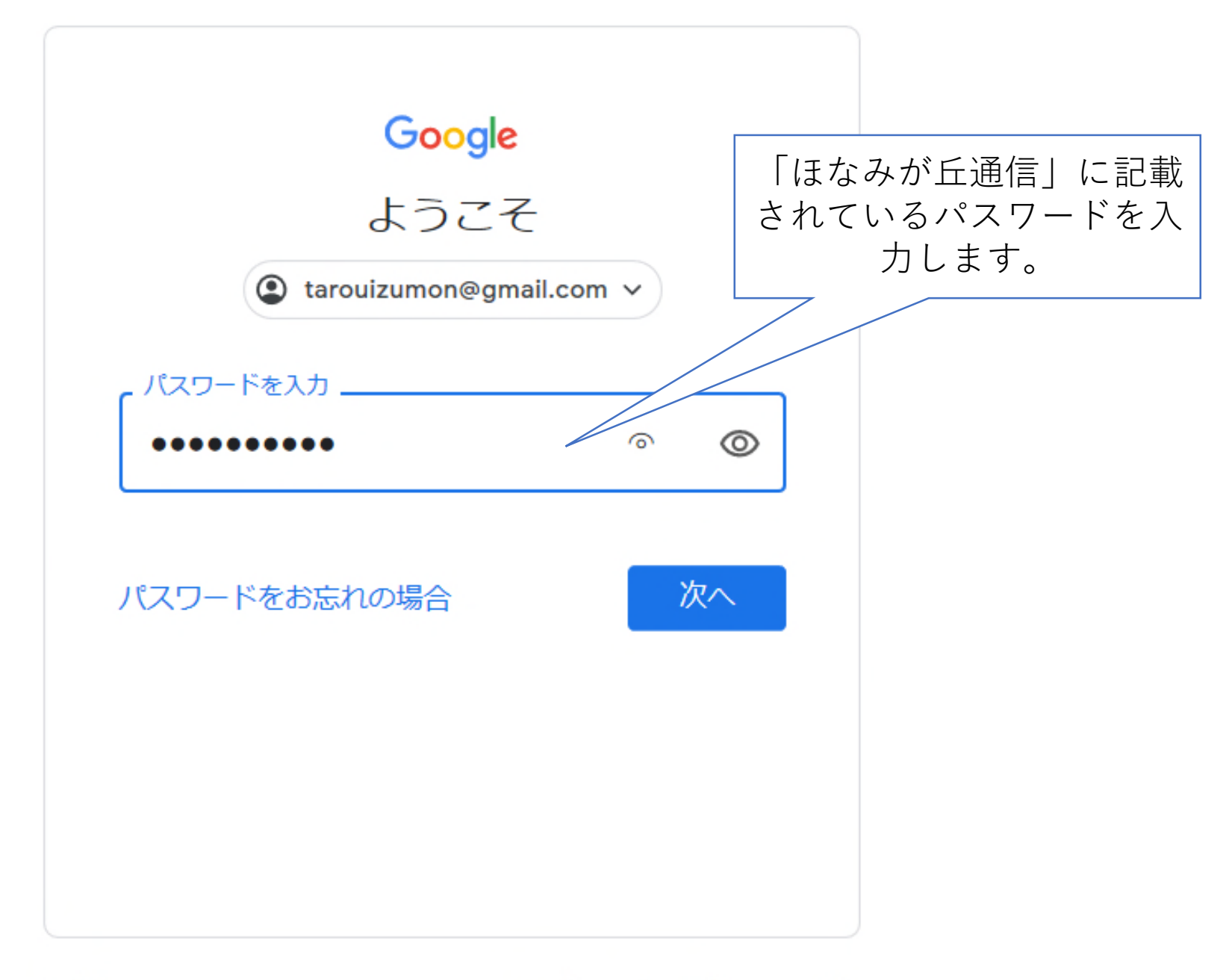

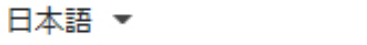

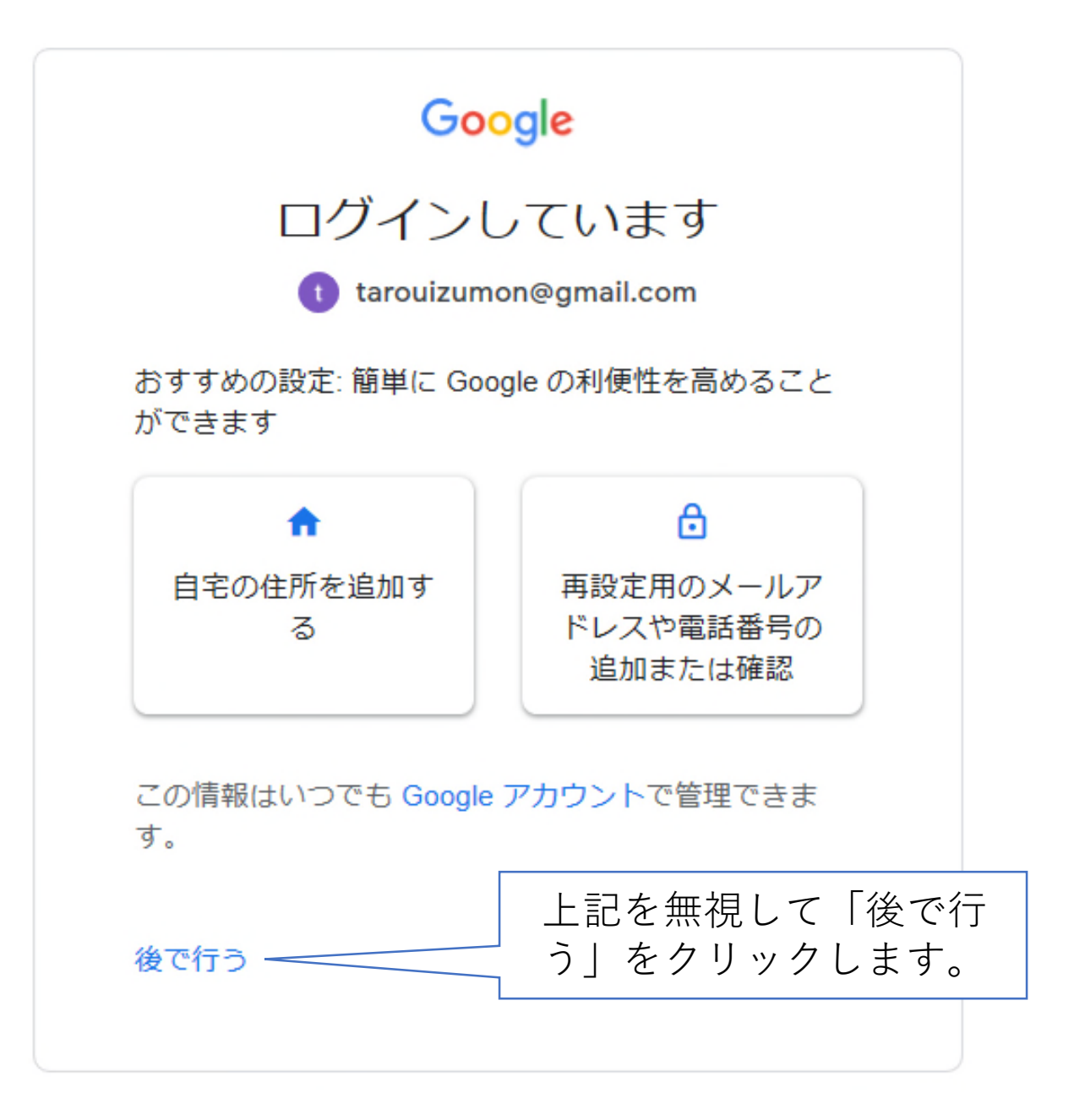

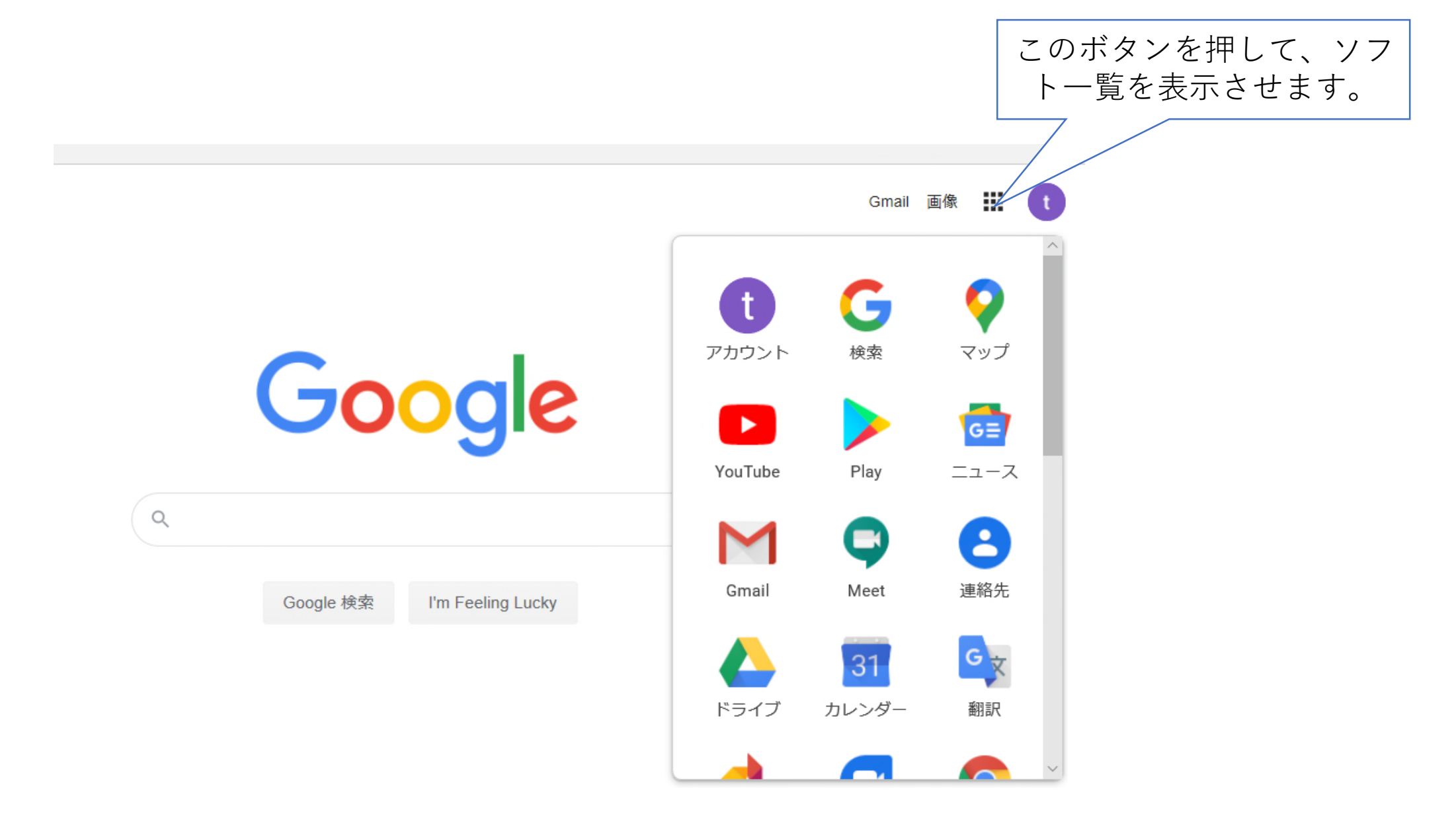

注: Classroomが見当たらない場合は、一番下のリンクをクリックして 開いたページの下部にあります。

![](_page_6_Figure_1.jpeg)

![](_page_7_Picture_0.jpeg)

![](_page_8_Figure_0.jpeg)

![](_page_9_Picture_0.jpeg)

このアイコンをデスクトップヘド ラッグすると

![](_page_10_Figure_1.jpeg)

![](_page_10_Picture_2.jpeg)

![](_page_10_Picture_3.jpeg)

このようなアイコンができま す。次からは、このアイコン をクリックするとクラスルー ムが開きます。